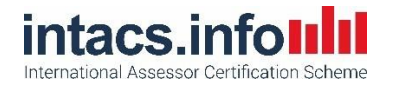

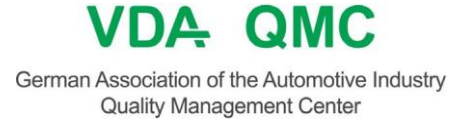

# オンライン試験開催について

## intacs® 認定アセッサー

# AUTOMOTIVE SPICE®

### 概要

### Automotive SPICEに関する試験準備に向けて、以下の情報をご案内させていただきます。

本試験は、オンライン形式にて開催しますので、安定したインターネット接続とマイク付きのウェ ブカメラが必要です。受験日までに試験で必要な機器を準備してください。試験時に使用するアプ リケーションは、ZoomとSocrativeになります。VDA QMCは、各受験者へ試験前にZoomの会議 招待Eメールを、また試験当日の試験説明時にSocrativeにアクセスするための認証情報が記載され たEメールを送付します。試験問題の言語は、英語と日本語の併記となります。

## VDA QMCへ通知しなければならない情報

- この「オンライン試験開催について」を受信したEメールアドレスと異なるEメー ルアドレスを試験時に使用したい場合は、そのEメールアドレス
- **予備のEメールアドレス**(ある場合)
- 生年月日(トレーニングプロバイダーに通知していない場合)

# 試験規則

#### 試験に参加された場合、以下の事項に同意されたものとします。

- 受験者は、いかなる方法においても試験内容をコピーしたり、漏洩したりしてはなりません。これには、試験問題の撮影、スクリーンショットおよびその他の電子的または書面による複写が含まれます。
- 試験問題に関する質問は受け付けません。それ以外の質問がある場合は、チャット機能を利用して試験官個人宛のメッセージを送信しなければなりません。
- ・ 受験者は、試験時に試験会場に1人でいなければなりません。試験時における受験 者同士のやり取りは認められません。
- 試験で使用するPCなどの電子機器を除き、すべての電子機器の使用は禁じられて います。
- 電子機器を使用する場合、Eメールやメッセージ交換のためのコミュニケーション ツールを一切使用してはなりません。
- ウェブカメラとマイクは必ずオンの状態にしなければなりません。チャットの内容は記録されます。
- 他の受験者の迷惑にならないよう、試験中に声を出さないようにしてください。

#### 上記の規則に違反した場合、または不正行為を試みた場合は、試験結果を無効とします。

### 母国語で受験しない場合の時間延長申請

試験時間の延長が認められる条件は以下の通りです。 ・試験問題で使用される言語のうち、いずれの言語も母国語ではない場合 かつ

・試験問題で使用される言語を理解することに苦労する場合
 他の受験者との公平性を考慮し、上記2つの条件のうち、1つしか条件を満たしていない場合は時間
 延長を申請しないでください。時間延長を希望される方は、試験開始時刻の24時間前までに
 Automotive SPICE office宛にEメールで通知ください。

#### 試験の実施方法

VDA QMCは、試験時に使用するZoomの会議招集Eメールを送付します。試験開始時刻までに、お 手洗いを済ませ、試験で必要なものを用意し、準備を完了させてください。Zoomに接続し、待機 室(Waiting room)でお待ちください。ウェブカメラ、マイク、チャット機能をONにしてくださ い。試験の開始時刻になりましたら、試験セッションへの入室が許可されます。まず、試験官は試 験に関する注意事項を簡単に説明します。受験者全員の試験準備が完了していることを試験官が確 認後、Socrativeを使用した試験が開始されます。試験開始前の準備時と試験時は、質問する場合を

試験時に参照する資料は、可能であれば印刷して使用できるようにしておいてください。試験問題 のタブ(Webページ)だけでなく、試験で参照する資料のタブ(Webページ)も複数使用した場合、 受験者が試験問題のタブを誤って閉じてしまう可能性が非常に高くなります。試験問題のタブを誤 って閉じてしまった場合、再接続が必要となり、解答時間が少なくなります。

## 試験問題の数と合格点

問題は正誤(True/False)選択式のみで出題されます。1問ごとに正解すると1点ずつ加算されます。 誤答しても減点されません。各試験の問題数と合格点は以下の通りです。

| 試験名称               | 試験略語 | トレーニング<br>日数 | 問題数 | 通常試験時間<br>(分) | (母国語以外の)<br>時間延長<br>(分) | 最低合格点 |
|--------------------|------|--------------|-----|---------------|-------------------------|-------|
| プロセスエキスパート 4.0     | PE   | 4            | 60  | 75            | 25                      | 45    |
| プロビジョナルアセッサー 4.0   | PA   | 4            | 60  | 75            | 25                      | 45    |
| PEとPAの結合トレーニング 4.0 | PAPE | 7            | 100 | 120           | 40                      | 75    |
| コンピテントアセッサー 4.0    | CA   | 5            | 75  | 90            | 30                      | 56    |
| サイバーセキュリティ         | CS   | 3            | 45  | 60            | 20                      | 34    |
| ハードウェアエンジニアリング     | HWE  | 2            | 30  | 45            | 15                      | 22    |
| 機械学習 4.0           | MLE  | 2            | 30  | 45            | 15                      | 22    |

# 試験時に不測の事態が発生した場合

試験時に何らかの事態が発生した場合:試験官にチャット機能を使用して通知ください。チャット の個人宛メッセージ機能を使用した場合は、試験官のみがチャットの記載内容を確認できます。試 験がintacsの規定に基づいて実施されたことを示すために、試験時はチャットの内容を記録します。 Zoomの接続が遮断された場合:再度Zoomにログインして会議に参加してください。試験は継続 して実施できます。

Socrativeに接続ができない、または接続が遮断された場合:試験官に通知ください。試験官が再 接続のサポートを実施します。Socrativeに2回以上ログインが必要となった場合、再接続後は遮断 される前までに解答済みの問題への解答は記録されていますので、残りの問題に解答します。誤っ て「Finish」(終了)ボタンを押していた場合は、1問目の問題からすべてやり直さなければなり ません。

インターネットの接続が完全に遮断されてしまった場合でも、パニックにならないでください。受 験者が再接続された時に、試験官がその状況に対応します。もし、再接続を試験時間内に実施でき なかった場合、office@automotivespice.comまで速やかにご連絡ください。

# <u>Zoomの使用方法</u>

Windowsをご使用の場合、いかなるソフトウェアやアプリケーションもダウンロードの必要があり ません。iOSをご使用の場合、無料のZoomアプリのダウンロードが必要となる場合があります。 必要に応じてダウンロードを試験前までに実施ください。参加者としてZoomをご使用の場合は、 アプリの使用もZoomのセッションへの参加も無料です。

受信したEメールに記載されているURLをクリックして、Zoomのセッションに参加するか、手動 でミーティングIDとパスワード(Eメールに記載)を入力してZoomのセッションに参加してくだ さい。初めてZoomをご使用の場合、ご自身の名前の入力が必要です。試験官が受験者を把握でき るように、必ずご自身の氏名をローマ字で入力してください。ご自身の機器でZoomへアクセスす る際に、再度「許可」ボタンをクリックしなければならないことがあります。待機室(Waiting room)でお待ちください。画面左下にあるウェブカメラとマイクのアイコンをクリックしてウェ ブカメラとマイクをONにしてください。これらのアイコンに赤い斜線が引かれている場合は、 OFFの状態です。また、画面下にあるアイコン一覧からチャット機能をクリックして、チャット画 面を立ち上げてください。

## Socrativeの使用方法

試験当日の試験説明時にEメールが送信されますので、その受信したEメールに記載されている SocrativeのURLをクリックしてください。別の方法としては、<u>www.socrative.com</u> ヘアクセスし、 画面右上にある水色の「Login」をクリック後、「Student Login」をクリックしてください。ご自 身でアカウントを取得する必要はありません。「Room Name」と「Student ID」の記入欄には、 受信したEメールに記載されている情報を入力してください。

試験問題の解答の提出は、Socrativeの画面右上にある黄色の「FINISH」ボタンをクリックして実施します。「FINISH」ボタンをクリックした際は、試験終了前の確認通知として「Are you sure you really want to end the quiz?」(本当に終了してよいですか?)、または未回答の問題番号があ る旨の注記が表示されます。この確認通知に対する確認をクリックすることによって、試験が完了 します。

試験の最中に、誤ってSocrativeの「FINISH」ボタンをクリックして終了してしまった場合は、別の試験開催日に別の試験問題で再度受験しなければなりません。もし、このような事態が発生しましたら、試験後に office@automotivespice.com までご連絡ください。

Automotive SPICE試験の各問題間を、画面下にあるスライダーバーや問題番号一覧を使用して移 動することができます。一度選択した解答を変更することが可能です。(試験終了時間前に)解答 が完了しましたら(FINISHボタンをクリックして終了後)、試験官に終了した旨を通知ください。 その後、Socrativeを閉じて、Zoomから退席ください。

以上